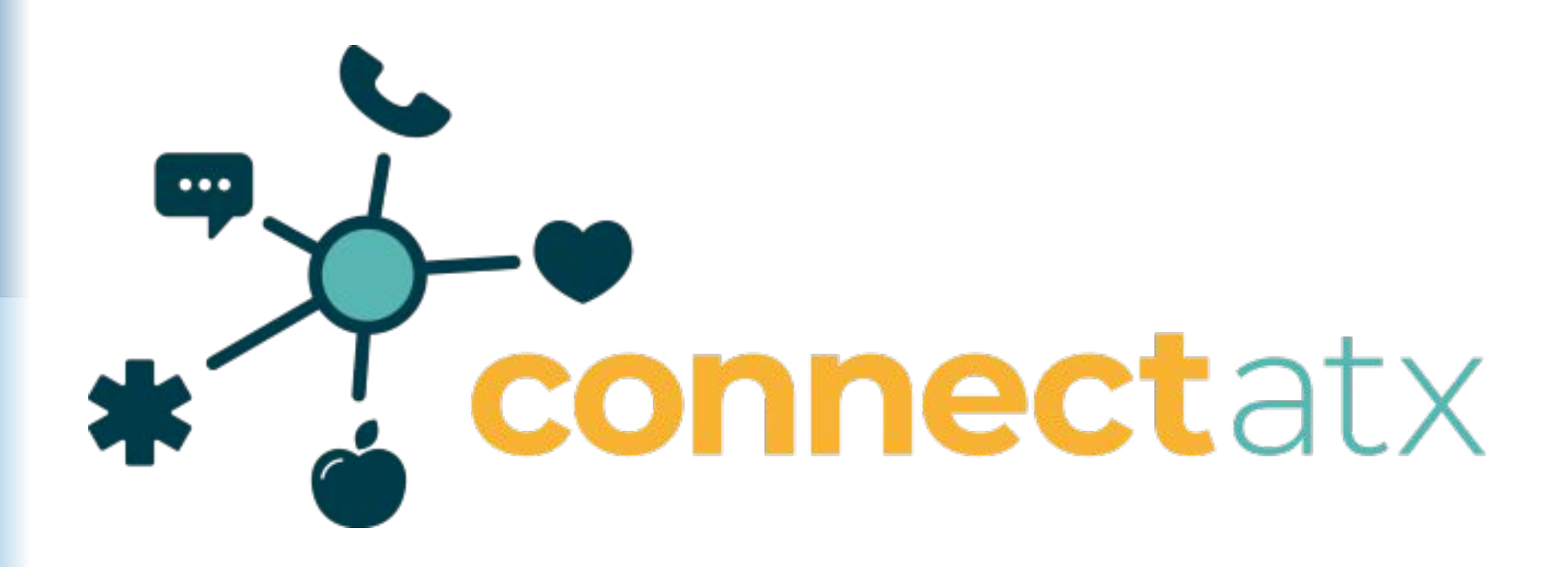

### **ConnectATX: Searching 101**

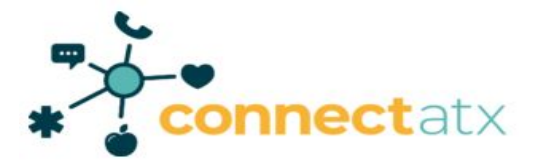

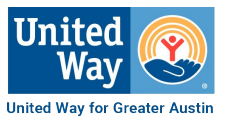

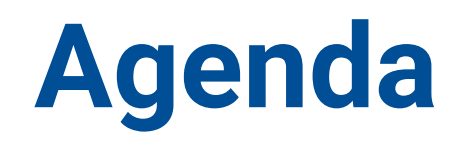

- > Searching the Basics
- Understanding a Program Card
- **Button Options**
- > DEMO
- > Activity and Discussion: Find a resource
- > Key Takeaways and Questions

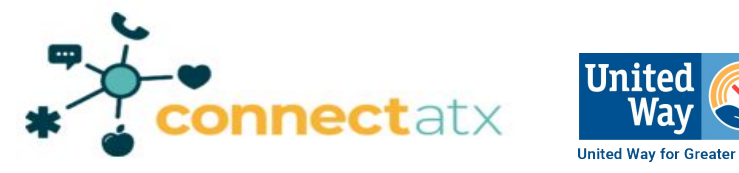

# What is ConnectATX?

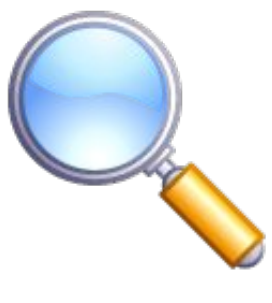

Community tool that connects people with programs and services that are free or reduced cost, like food, transportation, health care, and more.

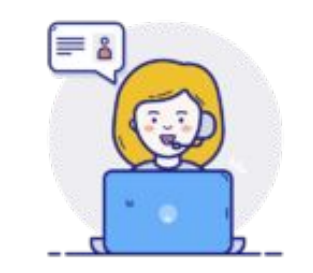

A community helpline available by phone, text, and chat with bilingual staff and language line with over 200 languages.

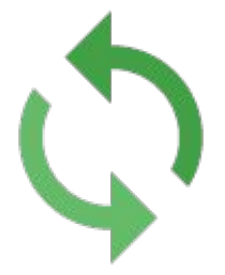

Closed-loop referral system that allows organizations to receive referrals directly from the community.

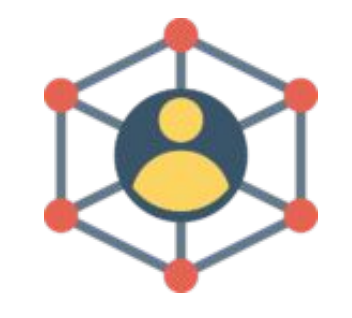

It is a network of organizations that choose to use it in a variety of ways to best help those they serve.

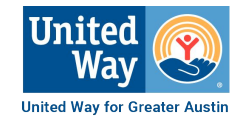

### **Best Practices**

Log in / Create free ConnectATX account

Call our HelpLine (833) 512-2289 (Mon-Fri 8am-6pm), text zip code to 85511 or go to <u>www.connectatx.org</u> to utilize our live chat.

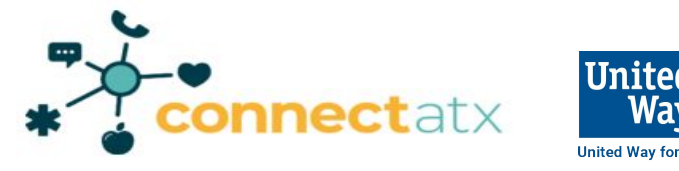

# **ConnectATX Online Features**

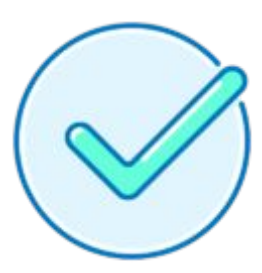

# Have program(s) listed, claimed, and up-to-date

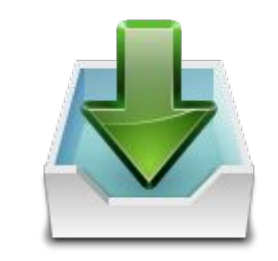

Turn on referral tools and receive referrals from the community

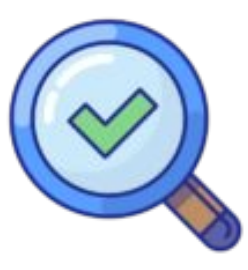

Search for resources and refer clients to other programs

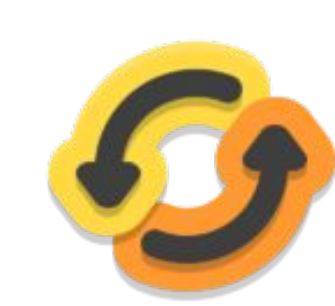

Actively respond and update referral statuses

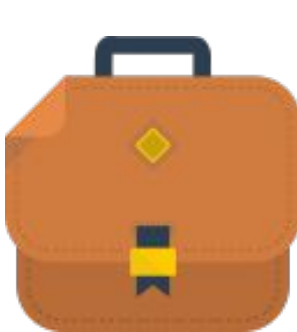

Use as a client/case management system

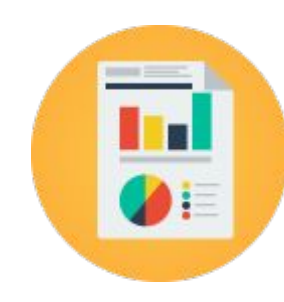

Use analytics to access data on your program's impact

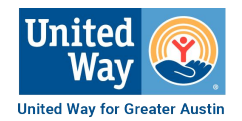

## **Searching: The Basics**

You can find free or reduced cost services on ConnectATX. Searching can be anonymous or you can login and create a profile.

- Start Searching by Zip Code
- Utilize the language feature on ConnectATX
- > Narrowing your search result using filter options
- Resource Shopping Cart | Saving | Sharing your search results

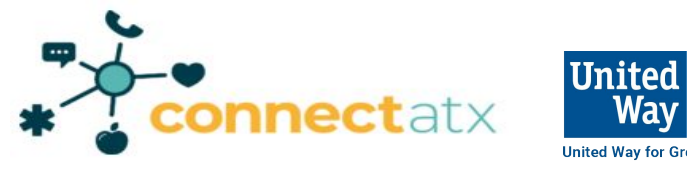

# **Understanding the Program Card**

- What is the Check Mark in the corner of the program card?
  - SAVE
    SHARE
    NOTES
    SUGGEST

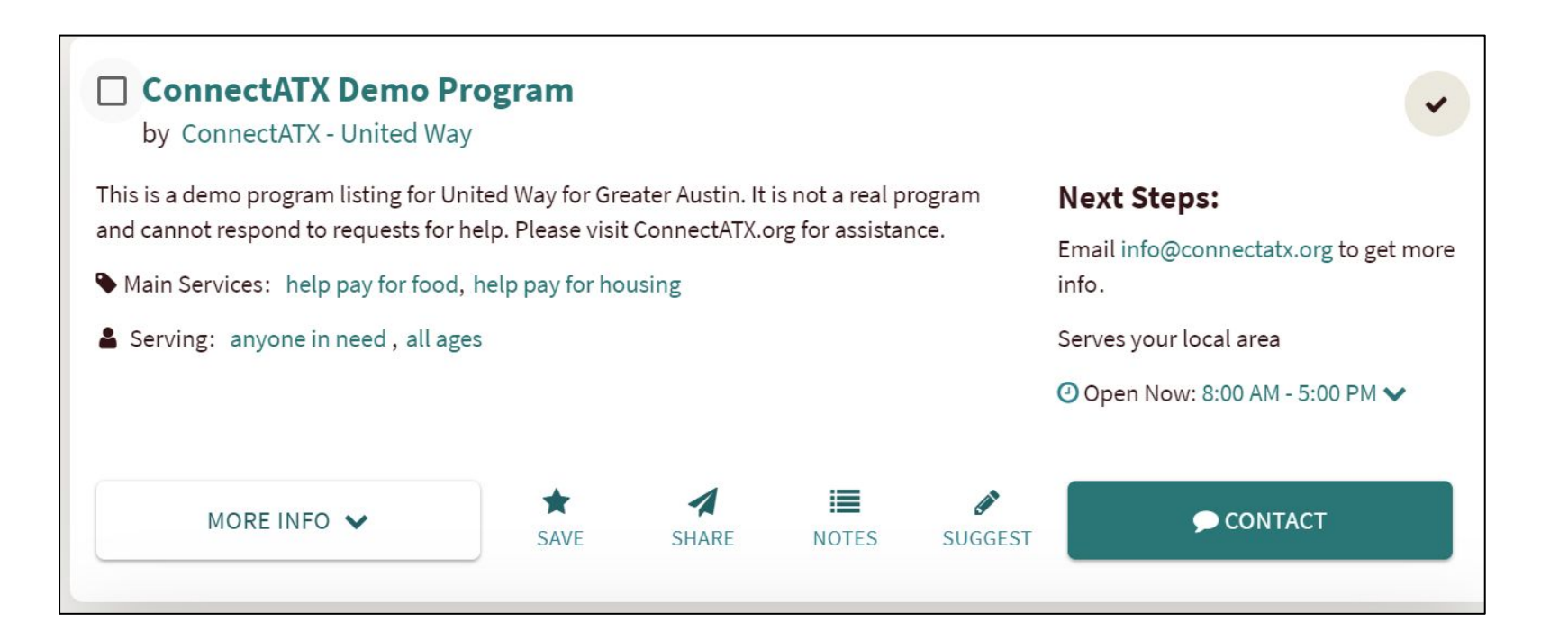

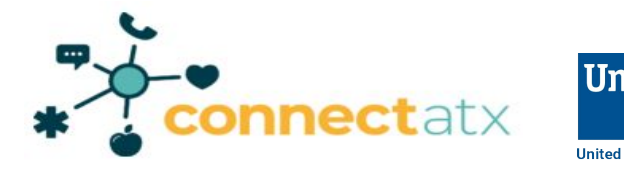

## **Button Options**

# The button lists different options of how to get into contact with that particular organization.

#### **No Referral Tool Options**

SEE NEXT STEPS

APPLY ON THEIR SITE

CONTACT ON THEIR SITE

Links to a phone number or email to connect with

Links directly to a form on their website

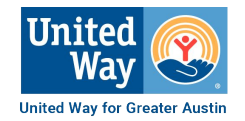

## **Button Options**

# The button lists different options of how to get into contact with that particular organization.

#### **With Referral Tool Options**

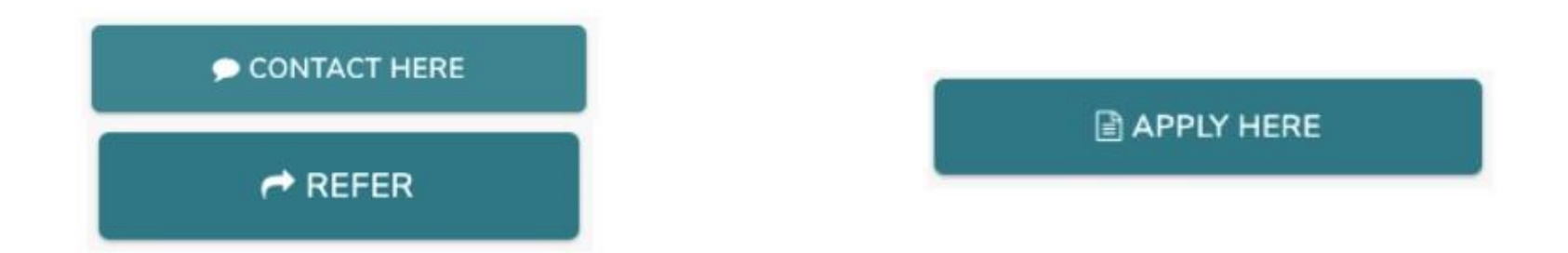

One-Step Referral: Send contact info directly to organization **Two-Step Referral**: Send contact info AND a completed screener directly to organization

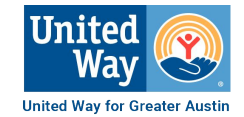

### DEMO

- Navigating the Site
- Beginning the search
- Reviewing the program card
- How to send a referral

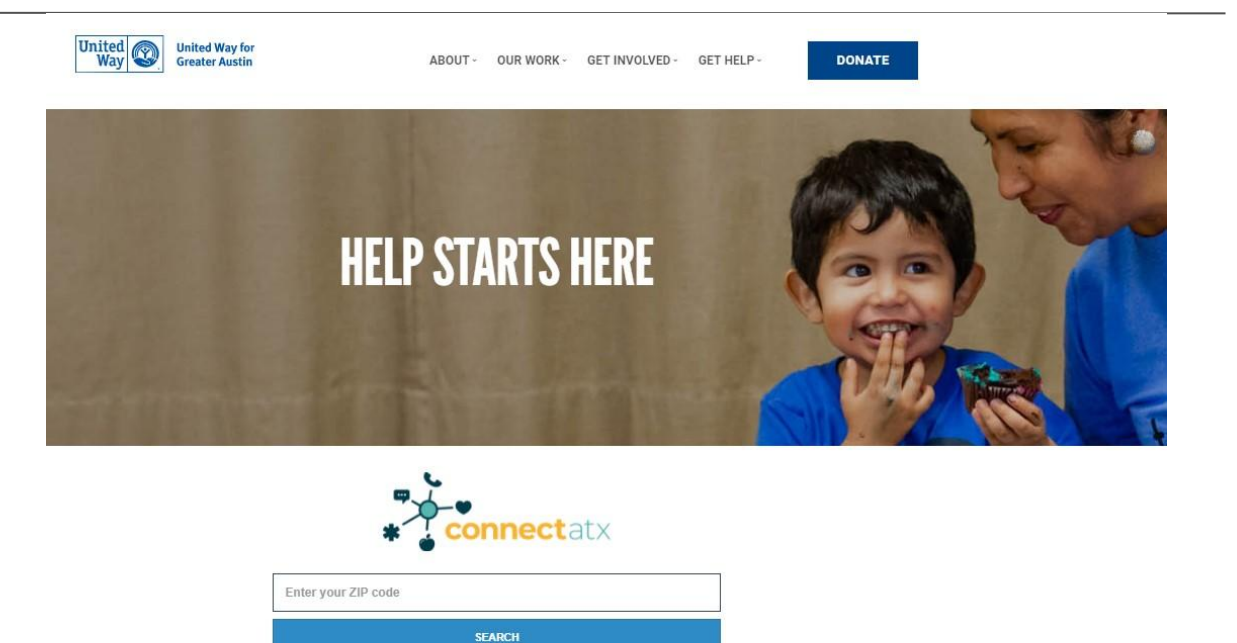

Use ConnectATX to find up-to-date information on food, housing, transportation, child care, parenting classes, job training, COVID-19 vaccine, and more.

For individuals + For service providers + For community-based organizations + Trainings

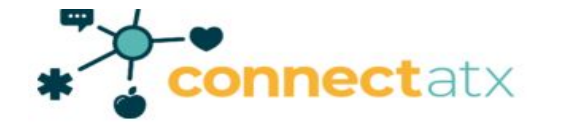

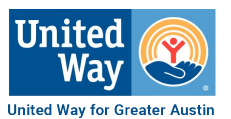

## **Practice Scenario 1: Find Resources**

- Please navigate to: <u>http://connectatx.org/</u>
- ➤ Use Zip Code 78702
- Use Main Category: Food & Sub Category: Food Pantries
- Use Personal & Program Filters

#### **Scenario:**

Find 1-2 food pantries that offer services for an adult guardian who has 2 children and 1 teen. The guardian prefers to call and apply online. It would be helpful if the organization was free, open early and on weekends.

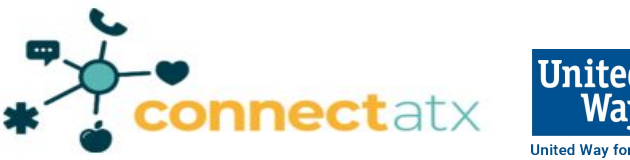

# **Key Takeaways and Questions**

- Create a free ConnectATX Account
- Start Searching for Resources
  - Use Program and Personal Filters
- Schedule a meeting with ConnectATX staff

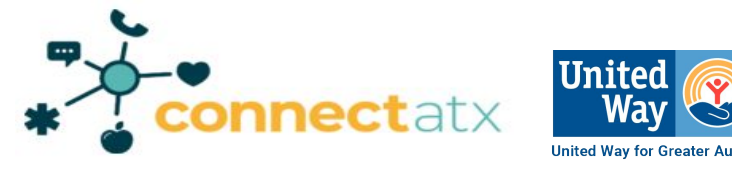

### Schedule a meeting with us!

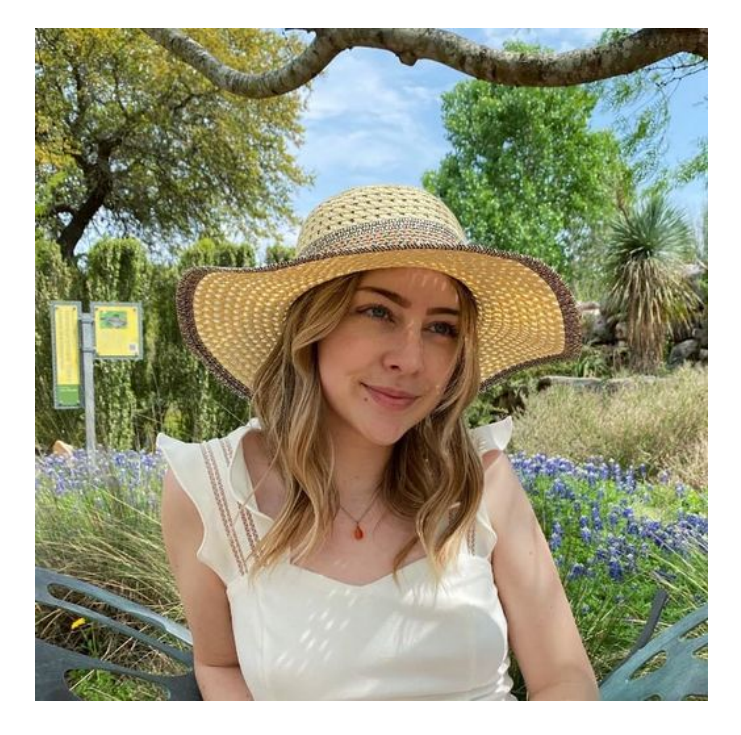

Ashley Atwood Community Integration Coordinator ashley.atwood@uwatx.org

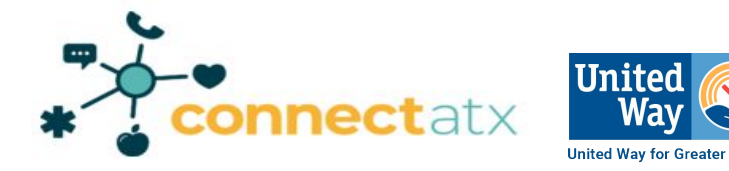